# Anleitung Onlineplatzbuchung des TSV Michelfeld

## Inhalt

| 1. | Einleitung                       | 1 |
|----|----------------------------------|---|
| 2. | Registrierung                    | 2 |
| 3. | Überprüfen der Buchungssituation | 3 |
| 4. | Einloggen                        | 4 |
| 5. | Einen Platz buchen               | 5 |
| 6. | Platzbuchung stornieren          | 8 |
| 7. | Persönliches Profil              | 9 |
|    |                                  |   |

## 1. Einleitung

Ab der Sommersaison 2021 führt die Abteilung Tennis des TSV Michelfeld ein Onlineplatzbuchungssystem ein.

Das System ist unter der folgenden Internetadresse zu erreichen:

tsvmichelfeld.courtbooking.de

Der Login in das System ist über den Klick auf vorstehenden Link erreichbar. Sie können die Adresse auch direkt in den Browser eingeben und zwar ohne den Vorspann https://. Wichtig: Nicht ins Google Suchfenster eingeben.

Jedes Mitglied muss sich zunächst im System registrieren, kann sich anschließend mit dem Smartphone, Tablet oder PC einloggen und Plätze reservieren. Die bekannten Papieraushänge entfallen im Gegenzug ersatzlos.

Bis zum Beginn der Freiluftsaison 2021 wird voraussichtlich auch eine APP verfügbar sein.

Bei Problemen im Zusammenhang mit der Registrierung, dem Einloggen oder buchen von Plätzen wenden Sie sich bitte an eine/n der Administratoren:

| Andreas Schmidt: | cfoschmidt@web.de | Mobil: 0172/7339872  |
|------------------|-------------------|----------------------|
| Anja Borst:      | anja.borst@gmx.de | Mobil: 0157/83110880 |

### 2. Registrierung

Vor der ersten Benutzung müssen sich die Mitglieder zuerst registrieren und Ihre persönlichen Daten hinterlegen.

So geht's:

- 1. Aufrufen von tsvmichelfeld.courtbooking.de
- 2. Klick auf *Registrieren*:

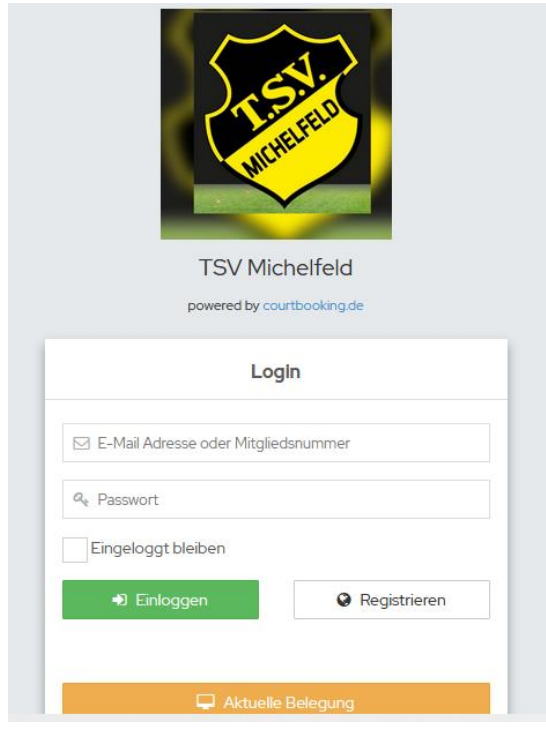

3. Eingabe der Mitgliederdaten

| 12:22 Sonntag 24. Jan. |                                                                                         | 🗢 48 % 🔳 |
|------------------------|-----------------------------------------------------------------------------------------|----------|
|                        | tsvmichelfeld.courtbooking.de                                                           |          |
|                        | Registrieren                                                                            |          |
|                        | Vorname*                                                                                |          |
|                        | A Nachname *                                                                            |          |
|                        | Géschiecht                                                                              |          |
|                        | 🖾 E-Mail Adresse *                                                                      |          |
|                        | 🛗 Geburtsdatum *                                                                        |          |
|                        | 📞 Telefonnummer                                                                         |          |
|                        | 🐛 Handynummer                                                                           |          |
|                        | # Straße und Hausnummer                                                                 |          |
|                        | # Postieitzahi                                                                          |          |
|                        | # Wohnort                                                                               |          |
|                        | @ Passwort*                                                                             |          |
|                        | Passwort bestätigen *                                                                   |          |
|                        | * Pflichtfeld                                                                           |          |
|                        | Lch habe die Nutzungsbedingungen und<br>Datenschutzerklärung gelesen und akzeptiere sie |          |
|                        | Registrieren                                                                            |          |

Die mit \* markierten Daten sind Pflichtfelder und müssen eingegeben werden. Sie sind als Mitglied mit Ihrem Vornamen und Name bereits im System hinterlegt. Vorname und Name müssen mit den im System hinterlegen Daten übereinstimmen. Das Geburtsdatum kann direkt im Format TT.MM.JJJJ eingegeben werden. Die Auswahl über den Kalender erfordert Geduld. Bei Problemen wenden Sie sich bitte an die in der Einleitung genannten Ansprechpartner.

4. Passwort

Bitte persönliches Passwort vergeben, welches ihr für die künftige Nutzung des Buchungssystem benötigt wird.

- 5. Lesen/Akzeptieren der Nutzungsbedingungen
- 6. Klick auf Registrieren
- 7. Es sollte die folgende Meldung angezeigt werden:

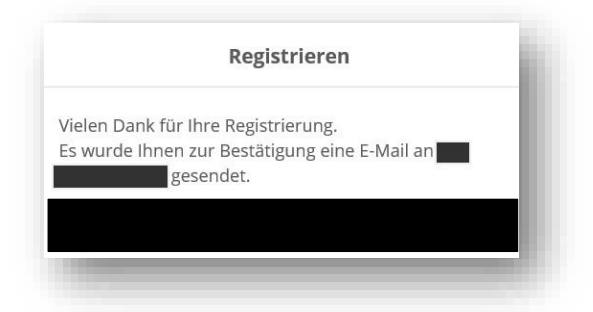

#### 8. Bestätigung der E-Mail-Adresse

Gehen Sie anschließend in Ihr Postfach und klicken auf den Link in der zugesendeten E-Mail:

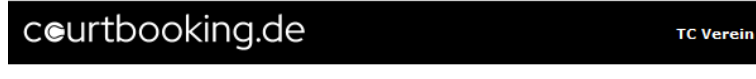

#### Hallo Andreas,

Vielen Dank für Ihre Registrierung.

Um Zugriff zum Platzbelegungssystem zu bekommen, klicken Sie einfach auf den untenstehenden Link. Können Sie den Link nicht anklicken, kopieren Sie ihn und rufen Sie ihn in einem Internetbrowser auf.

http://tsvmichelfeld.courtbooking.de/register.php?id=10& code=ade6ab4912d7f622d695afb9ee789f40

Somit ist der Registrierungsprozess abgeschlossen und Sie können sich einloggen.

## 3. Überprüfen der Buchungssituation

Einen schnellen Überblick der aktuellen Buchungssituation können Sie auch ohne Login erhalten.

So geht's:

1. Aufrufen von tsvmichelfeld.courtbooking.de

#### 2. Klick auf Aktuelle Belegung:

| $\langle$                     | A.                |
|-------------------------------|-------------------|
|                               | ELFELD            |
|                               | ACHL.             |
|                               | ×                 |
| TSV                           | Aichelfeld        |
| powered by                    | / courtbooking.de |
| L                             | _ogin             |
| ☑ E-Mail Adresse oder Mit     | gliedsnummer      |
| at Passwort                   |                   |
| Eingeloggt bleiben            |                   |
| <ul> <li>Einloggen</li> </ul> | Registrieren      |
|                               |                   |
|                               |                   |

In dieser Buchungsübersicht können Sie nicht buchen. Dafür müssen Sie sich einloggen.

## 4. Einloggen

So geht's:

- **1.** Aufrufen von <u>tsvmichelfeld.courtbooking.de</u> auf Smartphone, Tablet oder PC.
- 2. Eingabe der E-Mail-Adresse (erst nach dem 1. Mal einloggen möglich) und des persönlichen Passwortes
- **3.** Klick auf *Einloggen*:

|                       | - 25              | SP FELD         |
|-----------------------|-------------------|-----------------|
|                       | - IN              | CHEL            |
|                       |                   |                 |
|                       | TSV M             | lichelfeld      |
|                       | powered by        | courtbooking.de |
|                       | L                 | ogin            |
| 🖂 E-Mail /            | Adresse oder Mitg | gliedsnummer    |
| a <sub>e</sub> Passwo | rt                |                 |
| Eingelo               | ggt bleiben       |                 |
|                       |                   |                 |

## 5. Einen Platz buchen

Für die Buchungen gelten dieselben Regeln wie bisher mit unseren Aushängen praktiziert.

- Bei einer Spielstunde gibt es folgende mögliche Längen: 60 Minuten.
- Es dürfen 2 Spielstunden im Voraus gebucht werden. Bevor eine weitere Spielstunde gebucht werden kann, muss zunächst eine Stunde abgespielt werden.
- Es dürfen maximal 2 Spielstunden pro Kalendertag gebucht werden. Vor Buchung einer weiteren Spielstunde am selben Tag, muss zuerst eine Stunde abgespielt werden.
- Bei einem Doppel wird nur die Hälfte der Spielzeit angerechnet
- Die Stornierung einer Spielstunde ist bis Beginn der Spielstunde möglich.
- Es darf von jedem Spieler nur ein Platz zur gleichen Zeit gebucht werden.
- Bei der Buchung einer Spielstunde mit vier Spielern wird der Platz automatisch auf die Standardbuchungslänge von 120 Minuten Spielzeit gesetzt.

So geht's:

**1.** Klick auf *Platzbelegung* und dann nochmals auf *Platzbelegung* und Navigation zum gewünschten Tag:

| Demo<br>Mitglied<br>Bearbeiten Ausloggen | Platzbelegung      |         |         | Tagesauswah  | Į.                               |
|------------------------------------------|--------------------|---------|---------|--------------|----------------------------------|
| Dashboard                                | Mittwoch, 02.05.20 | 18      |         |              | 02.05.2018                       |
| Platzbelegung ×                          |                    |         |         | < Tag z      | urück   heute   Tag vor >        |
| Platzbelegung                            | Uhrzeit            | Platz 1 | Platz 2 | Platz 3      | Platz 4                          |
| Buchungsübersicht                        | 07:00 - 08:00 Uhr  |         |         |              | Wechsel zur Wochenansicht        |
| Mitglieder                               | 08:00 - 09:00 Uhr  |         |         |              |                                  |
|                                          | 09:00 - 10:00 Uhr  |         |         |              |                                  |
|                                          | 10:00 - 11:00 Uhr  |         |         |              |                                  |
| ×                                        | 11:00 - 12:00 Uhr  |         |         |              |                                  |
|                                          | 12:00 - 13:00 Uhr  |         |         |              |                                  |
|                                          | 13:00 - 14:00 Uhr  |         |         |              |                                  |
|                                          | 14:00 - 15:00 Uhr  |         |         |              |                                  |
|                                          | 15:00 - 16:00 Uhr  |         |         | Trainier Ole |                                  |
|                                          | 16:00 - 17:00 Uhr  |         |         | Trainier Ole | Tennisschule Trainer Blaz Kocjan |
|                                          | 17:00 - 18:00 Uhr  |         |         | Trainier Ole | Tennisschule Trainer Blaz Kocjan |
|                                          | 18:00 - 19:00 Uhr  | Da 50   | Da 50   |              | Tennisschule Trainer Blaz Kocjan |
|                                          | 10-00 - 20-00 Ubr  |         |         |              |                                  |

#### 2. Klick auf die Stunde für welche man einen Platz buchen möchte.

Im Bild oben wird der Platz 2 für eine Stunde bei Einzel (2 Stunden bei Doppel). Folgendes Fenster öffnet sich:

|   |                | Normale Belegung |        |   |  |
|---|----------------|------------------|--------|---|--|
| 2 | Mitglied, Demo |                  | $\sim$ |   |  |
|   |                |                  | ~      | + |  |
|   |                |                  |        |   |  |

3. Klick auf das Aufklappmenü und Auswahl des/der Mitspieler/s:

Im Beispiel buchen wird eine Stunde mit einem Gastspieler gebucht. An dieser Stelle ist der Name des Gastspielers anzugeben.

|   | Platz 2                                 | 0,00€       |
|---|-----------------------------------------|-------------|
|   | <b>VON</b> 11:00 Uhr V BIS 12:00 Uhr    | ~           |
| ١ | Normale Belegung Training Turnier Platz | sperren     |
| 0 | Schmidt, Andreas  Gast  Name            | +           |
|   | Platz buche                             | n Schließen |

Abhängig von den persönlichen Einstellungen der Mitglieder, erhalten diese eine Benachrichtigung per Mail über die vorgenommene Reservierung.

#### 4. Der Platz ist nun gebucht

Die rote Farbe der Buchung bedeutet, dass die Buchung durch ein Mitglied vorgenommen wurde, es sich also nicht um ein Training (blau), Turnier (gelb) oder eine sonstige Reservation/Sperre (grau) handelt:

| t:00 - 13:00 Uhr |              |
|------------------|--------------|
| 8:00 - 14:00 Uhr |              |
| 4:00 - 15:00 Uhr |              |
| 5:00 - 16:00 Uhr | Trainier Ole |

Möchte man ein Doppel buchen, geht man wie folgt vor:

1. Schritte 1-3 wie bei Einzelplatzbuchung (es muss natürlich nicht ein Gast mitspielen)

2. Klick auf das Plus-Symbol:

|           |           | Platz    | 22   |          |           | 0,00€     |
|-----------|-----------|----------|------|----------|-----------|-----------|
| VON       | 15:00 Uhr | ~        | BIS  | 16:00 U  | hr        | v         |
| Normale B | elegung   | Training | Turi | nier P   | latz sper | ren       |
| Schmidt   | , Andreas |          |      | -        | ~ +       |           |
|           |           |          |      | Platz bi | uchen     | Schließen |

**3**. Das Formula wird um 3 weitere Mitspieler erweitert

|   | Platz 2                                   | 0,00€       |
|---|-------------------------------------------|-------------|
|   | <b>VON</b> 15:00 Uhr <b>BIS</b> 17:00 Uhr | ~           |
| 1 | Normale Belegung Training Turnier Platz   | sperren     |
|   | Schmidt, Andreas                          | 6           |
|   | Platz buche                               | n Schließen |

4. Auswählen der 3 Mitspieler (analog zu Schritt 3 bei Einzelplatzbuchung)

Für ein Doppelspiel müssen 3 Mitspieler ausgewählt werden, 2 Mitspieler reichen nicht!

- 5. Klick auf Platz buchen
- 6. Der Platz wird automatisch für 2 Stunden reserviert:

| Uhrzeit           | Platz 1 | Platz 2 |
|-------------------|---------|---------|
| 08:00 - 09:00 Uhr |         |         |
| 09:00 - 10:00 Uhr |         |         |
| 10:00 - 11:00 Uhr |         |         |
| 11:00 - 12:00 Uhr |         |         |
| 12:00 - 13:00 Uhr |         |         |
| 13:00 - 14:00 Uhr |         |         |
| 14:00 - 15:00 Uhr |         |         |
| 15:00 - 16:00 Uhr |         | 0       |
| 16:00 - 17:00 Uhr |         | Gast    |

## 6. Platzbuchung stornieren

#### So geht's:

1.

#### Klick die zu stornierende Stunde an

| Uhrzeit           | Platz 1 | Platz 2 |
|-------------------|---------|---------|
| 08:00 - 09:00 Uhr |         |         |
| 09:00 - 10:00 Uhr |         |         |
| 10:00 - 11:00 Uhr |         |         |
| 11:00 - 12:00 Uhr |         |         |
| 12:00 - 13:00 Uhr |         |         |
| 13:00 - 14:00 Uhr |         |         |
| 14:00 - 15:00 Uhr |         |         |
| 15:00 - 16:00 Uhr |         | Gast    |
| 16:00 - 17:00 Uhr |         |         |

#### 2. Klick auf Reservierung löschen

|                  |          | Platz 2     | 2                    | 0,00€        |  |  |  |  |
|------------------|----------|-------------|----------------------|--------------|--|--|--|--|
|                  | VON      | 15:00 Uhr 🗸 | <b>BIS</b> 17:00 Uhr | ~            |  |  |  |  |
| Normale Belegung |          |             |                      |              |  |  |  |  |
| 00               | Schmidt, | Andreas     | ~                    | ش            |  |  |  |  |
|                  | Gast     | ∽ sa        |                      | 圓            |  |  |  |  |
|                  | Gast     | ∽ su        |                      | ش            |  |  |  |  |
|                  | Gast     | ∽ se        |                      | <b>⊕</b> +   |  |  |  |  |
|                  |          |             |                      |              |  |  |  |  |
|                  |          | Speichern   | Reservierung lösche  | en Schließen |  |  |  |  |

Abhängig von den persönlichen Einstellungen der Mitglieder, erhalten diese eine Benachrichtigung per Mail über die vorgenommene Löschung der Reservierung.

## 7. Persönliches Profil

Zum persönlichen Profil gelangen Sie entweder per Klick auf das Profilbild oder über das Aufklappmenü ganz rechts oben:

| ceurtbooking.de                          |                                    |                                                                     | Demo Mitglied 🗸 |
|------------------------------------------|------------------------------------|---------------------------------------------------------------------|-----------------|
| Demo<br>Mitglied<br>Bearbeiten Ausloggen | Demo Mitglied                      |                                                                     |                 |
| # Dashboard                              |                                    | i Spiele                                                            | Lad Statistik   |
| ∰ Platzbelegung 🤍 🤟                      |                                    | 02 12:00 Uhr, Platz 2                                               |                 |
| Mitglieder                               | Zufailiges Profilibild<br>Mitglied | Demo Mitglied<br>Georg Bretenfellner<br>Alex Müller<br>Willy Summer |                 |
|                                          | Bearbeiten                         | 02<br>Mai 11:00 Uhr, Platz 2                                        |                 |
|                                          | Demo Mitglied                      | Demo Mitglied                                                       |                 |
|                                          | 9999                               | Georg Breitenfellner<br>Alex Müller                                 |                 |

Neben Informationen über Ihre Spielhistorie bietet das Profil auch die Möglichkeit, Ihre persönlichen Daten zu aktualisieren und die folgenden Einstellungen zu machen:

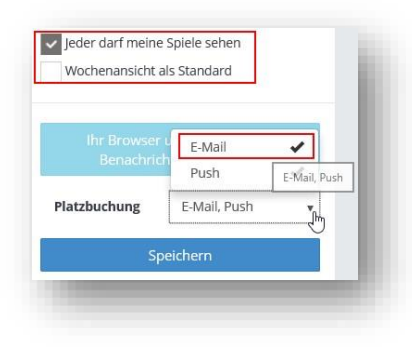

Es wird empfohlen, die E-Mail-Benachrichtigung zu aktivieren, damit Sie über Ihre Platzreservierungen und Stornierungen informiert werden.

Weitere Informationen rund um die Benutzung von courtbooking.de finden Sie in der Onlinehilfe.